# 2. 遵守状況確認票入力について(処方医師)

### 2-4. 薬剤師へ送信

| ▼ 薬剤師へ送信                                                                                           |                                                                      |
|----------------------------------------------------------------------------------------------------|----------------------------------------------------------------------|
| *+>>th         20         Длр <b>у</b> рклутел </th <th>① 画面上部または下部にある<mark>送信</mark>をタップします。</th> | ① 画面上部または下部にある <mark>送信</mark> をタップします。                              |
| 薬剤師へ送信<br>通常送信<br>OK<br>キャンセル                                                                      | ②「薬剤師へ送信」のポップアップが表示されます。                                             |
| 通常送信<br>強制送信<br>送信しない (下書き)<br>通常送信<br>OK<br>キャンセル                                                 | ③ 通常送信 をタップすると、送信方法の選択ができます。(P.11【送信方法の説明】参照)<br>OK をタップし、薬剤師へ送信します。 |
| 送信が完了しました<br>処方医師メニューへ戻りますか?                                                                       | ④ 「送信が完了しました」のポップアップが表示<br>されます。<br>はい をタップすると、処方医師メニュー画面<br>へ戻ります。  |

#### 【送信方法の説明】

| 送信方法       | 説明                         |
|------------|----------------------------|
| 通常送信       | 送信前にエラーチェックを行い、エラー時は送信できない |
| 強制送信       | 送信時にエラーチェックを行わず送信          |
| 送信しない(下書き) | 送信せず保存                     |

# 2. 遵守状況確認票入力について(処方医師)

2-4. 薬剤師へ送信

### 【エラー時】

|   | エラー項目があるため処理を中断します |
|---|--------------------|
|   | ОК                 |
| L |                    |

 「エラー項目があるため処理を中断します」の ポップアップが表示されます。
 OK をタップします。

| キャンセル | iž             | 二 入力中                            |                                                                                                    | サレドカプセル           |
|-------|----------------|----------------------------------|----------------------------------------------------------------------------------------------------|-------------------|
|       |                |                                  |                                                                                                    |                   |
|       | 医療<br>機関名      | サンプル施設 3 4                       | <u>処方</u><br>医師名 処方 医師1 、                                                                                                    |                   |
|       | 確認日            | 2025/05/01 ~                     |                                                                                                    |                   |
|       | 患者<br>登録番号     | 98006822                         | 外来 入院                                                                                                    |                   |
|       | 患者保育書          |                                  |                                                                                                    |                   |
|       | の取得<br>*初回、黒剤・ | 取得した の設置<br>参考有女史時に同意書を取得してください。 | <ul> <li>・</li> <li>・</li> <li>・<th><i>z&lt;#eu</i>.</th></li></ul> | <i>z&lt;#eu</i> . |

- ② エラー内容を確認し、修正します。
- ☞エラーがあった場合、画面一番上へ戻るため、 画面下部までスクロールし、エラー箇所の確認 を行います。
- ③ 修正後、送信 をタップします。
   ⇒P.11『2-4. 薬剤師へ送信』へ